# Activation SNMP pour un système backup Quest

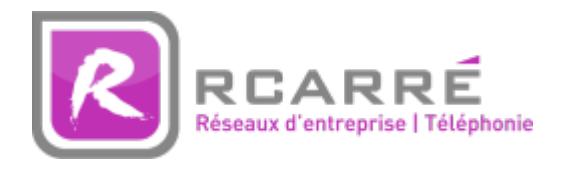

Ce tuto est rendu disponible à l'ensemble de la communauté Esia grâce à la contribution de notre partenaire Rcarré.

Leur site: https://www.rcarre.com

## **Configuration sur Quest**

Le tuto est valable pour les versions 6.1.3 à 6.4. Quest étant basé sur SNMP, le système est nativement intégré dans les Unity

Ouvrez le logiciel de gestion de votre backup Quest et cliquez sur la roue dentée. Dans le menu qui est apparu:

- Autorisez les "Handle incoming requests" en mettant le champ à "yes".
- Indiquez la communauté SNMP

| 요 턢 🗗 🕂 🚳 🚥              | Settings                            |                                          |                 |  |  |  |  |
|--------------------------|-------------------------------------|------------------------------------------|-----------------|--|--|--|--|
| Q Filter X               | 🖻 Back Up Settings 📑 Restore Settin | ngs 📔 🔿 Restart Core Service 🛛 🖉 Shut Do | wn Core Service |  |  |  |  |
| > PROTECTED MACHINES 🛛 💀 | Transfer Queue                      | SNMP Configuration                       |                 |  |  |  |  |
|                          | Client Timeout                      | Handle incoming requests                 | Yes             |  |  |  |  |
|                          | DVM Deduplication Cache             | Community string:                        | 0.00            |  |  |  |  |
|                          | Replay Engine                       | Incoming port:                           | 8161            |  |  |  |  |
|                          | Deploy                              | Send traps                               | Yes             |  |  |  |  |
|                          | Database Connection                 | Trap receiver port:                      | 162             |  |  |  |  |
|                          | Local Database Settings             | Trap receiver host name:                 | localhost       |  |  |  |  |
|                          | SMTP Server                         | vSphere                                  |                 |  |  |  |  |
|                          | Cloud Accounts                      | Connection lifetime:                     | 00:10:00        |  |  |  |  |
|                          | Reports                             | Maximum simultaneous consolidations:     | 5               |  |  |  |  |
|                          | Attachability                       | Maximum retries:                         | 10              |  |  |  |  |
|                          | Jobs                                | Allow parallel restore:                  | No              |  |  |  |  |
|                          | Licensing                           |                                          |                 |  |  |  |  |
|                          | SNMP Configuration                  | VMware Proxy                             |                 |  |  |  |  |
|                          | vSphere                             | Connection timeout:                      | 00:05:00        |  |  |  |  |
|                          | VMware Proxy                        | Read/write timeout:                      | 00:05:00        |  |  |  |  |
|                          | QorePortal                          | Start service timeout:                   | 00:05:00        |  |  |  |  |
|                          | vFoglight                           | Stop service timeout:                    | 00:01:00        |  |  |  |  |

### **Configuration sur Esia**

#### Uniquement sur Esia Galaxy

Il faut activer le webplugin Esia de backup. Pour cela, il faut, une fois connecté en ssh (Putty) sur le serveur Esia, saisir la commande suivante en root : apt-get update && apt-get install esia-webpbackup

#### Ajout d'un nœud de type backup.

Dans votre interface Esia, allez dans l'administration (la route dentée à gauche) et ensuite cliquez sur le bouton "d'ajout manuel de nœud" en haut à droite. Comme indiquez sur l'image ci-dessous.

| Ø |                                  |              |               |             |               |        |               |             | E     | TAT DES<br>IOEUDS        | 36 5          | 15            | 2             | ETAT DES   | 340         | 9         | 27  | 34  | 2 |
|---|----------------------------------|--------------|---------------|-------------|---------------|--------|---------------|-------------|-------|--------------------------|---------------|---------------|---------------|------------|-------------|-----------|-----|-----|---|
|   | BONJOUR SALOC                    | Accueil > Ac | dministration |             |               |        |               |             |       |                          |               |               |               |            |             |           | 2 🖂 |     |   |
|   | GROUPES DE NOEU                  | JDS          |               |             | ES DE NOEUDS  | 🍖 PLUC |               |             | s 🔒 c | DROITS 📀 C               | ONFIGURATI    | ON 🛞 I        | LOG           |            |             |           |     |     |   |
|   | RACINE<br>+ CLIENT 1             |              | NOEUDS        |             |               |        |               |             |       |                          |               | C             |               | <b>«</b> < | 1 to        | 0 25 (74) |     | >   | • |
|   | CLIENT 2<br>CLIENT 3<br>CLIENT 4 |              | NOM DU N      | OEUD ^      | GROUPE        | ٥      | TYPE DE NOEUD | ADRESSE II  | •     |                          | DESCR         | IPTION        | 2             |            | E DE SERVIC | ES ¢      | ACT | ION |   |
|   | CLIENT 5                         |              |               |             |               |        |               |             |       |                          |               |               |               |            |             |           |     |     |   |
|   | CLIENT 8                         |              | Accès Interne | et          | Applications  |        | none          | 10.8.0.11   |       |                          |               |               |               | 3          |             |           | ۵   |     |   |
|   | WEB                              |              | app-anscan    |             | Applications  |        | application   | 0.0.0.0     |       |                          |               |               |               | 1          |             |           | ۵   |     |   |
|   |                                  |              | BCK-Bareos-   | director    | Backup        |        | backup server | 10.7.0.7    |       |                          |               |               |               | 6          |             |           | ۵   |     |   |
|   |                                  |              | BCK-Eurobac   | ckup-server | Backup        |        | backup server | 10.7.0.9    |       |                          |               |               |               | 3          |             |           | ۵.  |     |   |
|   |                                  |              | BCK-Mail Ana  | alyzer      | Backup        |        | none          | 0.0.0.0     |       | Analyse d'ur<br>backups. | ne boite mail | s recevant le | e résultat de | 1          |             |           | ۵.  |     |   |
| ۲ | 1                                |              | BCK-Veeam-    | server      | Backup        |        | backup server | 10.7.0.8    |       |                          |               |               |               | 5          |             |           | ۵:  |     |   |
|   |                                  |              | Capteur de te | empérature  | Salle serveur |        | none          | 10.5.0.250  |       | RACK-LOCA                | AL5           |               |               | 6          |             |           | ۵.  |     |   |
|   |                                  |              | cl-1-wan-site | в           | Pare-feux     |        | none          | 8.8.8.8     |       |                          |               |               |               | 1          |             |           | ۵:  |     |   |
|   |                                  |              | cl1-erp       |             | Applications  |        | application   | 0.0.0.0     |       |                          |               |               |               | 1          |             |           | ۵   |     |   |
|   |                                  |              | cl1-maintena  | nce         | Maintenance   |        | none          | 10.13.0.150 |       |                          |               |               |               | 1          |             |           | ۵.  |     |   |
|   |                                  |              | -12           |             | Ameliantinus  |        |               |             |       |                          |               |               |               |            |             |           |     |     |   |

#### La page suivante apparaît:

| AJOUTER UN NOEUD       |   |                             |                        | ×       |
|------------------------|---|-----------------------------|------------------------|---------|
|                        |   |                             |                        |         |
| INFORMATIONS GÉNÉRALES |   |                             |                        |         |
| Nom du noeud           |   | Type de noeud               | C Groupe               |         |
| quest                  |   | Backup server               | dev 🗴                  |         |
| Adresse IP             |   | Connecté derrière la Unity: | _                      |         |
| 192.168.1.5            |   | none                        |                        |         |
| Description            |   |                             |                        |         |
|                        |   |                             |                        |         |
|                        |   |                             |                        |         |
| INFORMATIONS SNMP      |   |                             |                        |         |
| Version SNMP           |   | Timeout SNMP (en ms)        | Communauté snmp v1-v2c |         |
| SNMP v2c               | Ψ | 1000                        | public                 |         |
|                        |   |                             |                        |         |
|                        |   |                             | •                      | Ajouter |
|                        |   |                             |                        |         |

Indiquez le nom, son adresse IP ainsi que le groupe dans lequel le nœud doit apparaître. **Le plus important est d'indiquer le type de nœud comme "backup server"** Une page de configuration va apparaître, vous demandant la configuration du driver.

Sélectionnez le driver "apassure - SNMP", un menu va apparaître en dessous. Indiquez la communauté que vous avez renseignée plus haut ainsi que le port de connexion (8161 par défaut).

#### Last update: 2025/03/06 14:08

| AJOUTER UN NOEUD        |                               |         | $\overline{\mathbf{x}}$ |
|-------------------------|-------------------------------|---------|-------------------------|
|                         |                               |         |                         |
| CONFIGURATION DU DRIVER |                               |         |                         |
| Driver                  | Durée de rétention (En jours) |         |                         |
| apassure - snmp *       | 15                            |         |                         |
| Communauté SNMP         |                               |         |                         |
|                         |                               |         |                         |
| Port                    |                               |         |                         |
| 8161                    |                               |         |                         |
|                         |                               |         |                         |
|                         |                               | Annuler | Test Sauver             |

Une fois les données remplies, vous pouvez cliquer sur le bouton "test" afin de valider vos paramètres. Si le test est OK, vous pouvez sauvegarder.

Il faut maintenant attendre 15 à 30 minutes que la synchronisation se fasse. Une fois cette synchronisation faite vous pouvez commencer à superviser vos backups. Vous pouvez continuer le tutoriel en allant sur ce lien: Activer le monitoring des backups

From: https://wiki.esia-sa.com/ - Esia Wiki

Permanent link: https://wiki.esia-sa.com/snmp/snmp\_quest\_backup

Last update: 2025/03/06 14:08

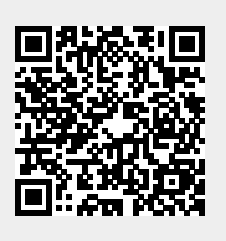